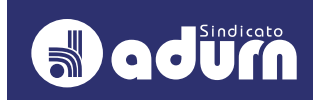

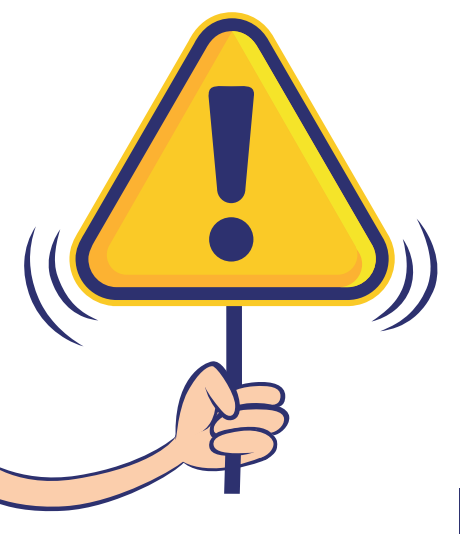

# PASSO A PASSO Para Autorização de consignação do Adurn-Sindicato no sigepe

1º PASSO:

ACESSAR O SITE DO SIGEPE: HTTPS://WWW.SERVIDOR.GOV.BR/

# 2º PASSO:

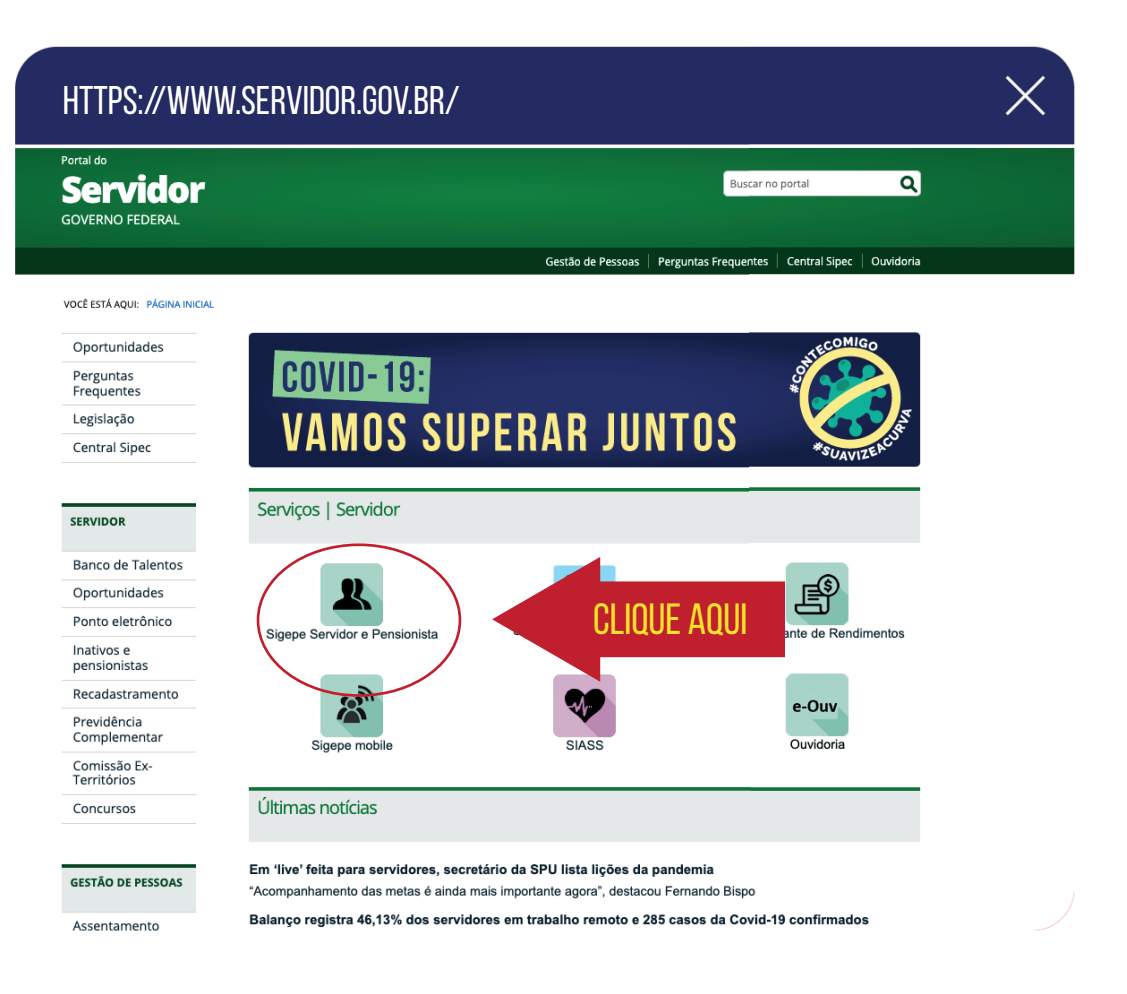

# PASSO A PASSO PARA AUTORIZAÇÃO DE CONSIGNAÇÃO DO ADURN-SINDICATO NO SIGEPE

#### 3º PASSO:

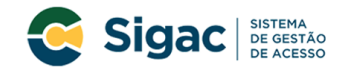

Faça login para prosseguir para o Sigepe

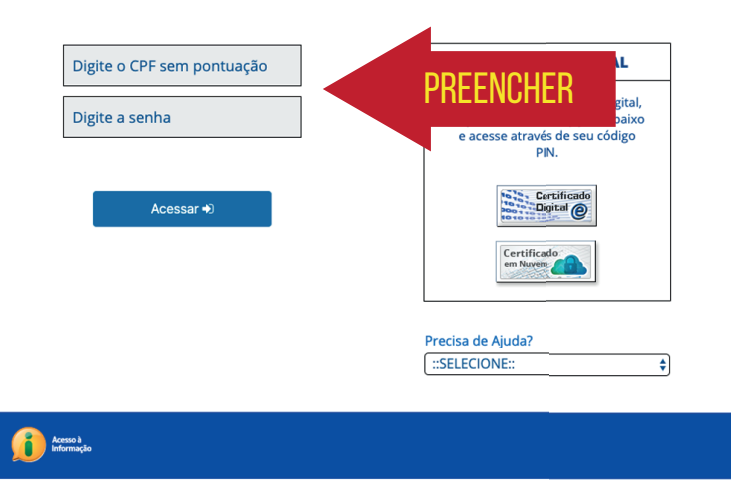

 $\times$ 

#### 4º PASSO:

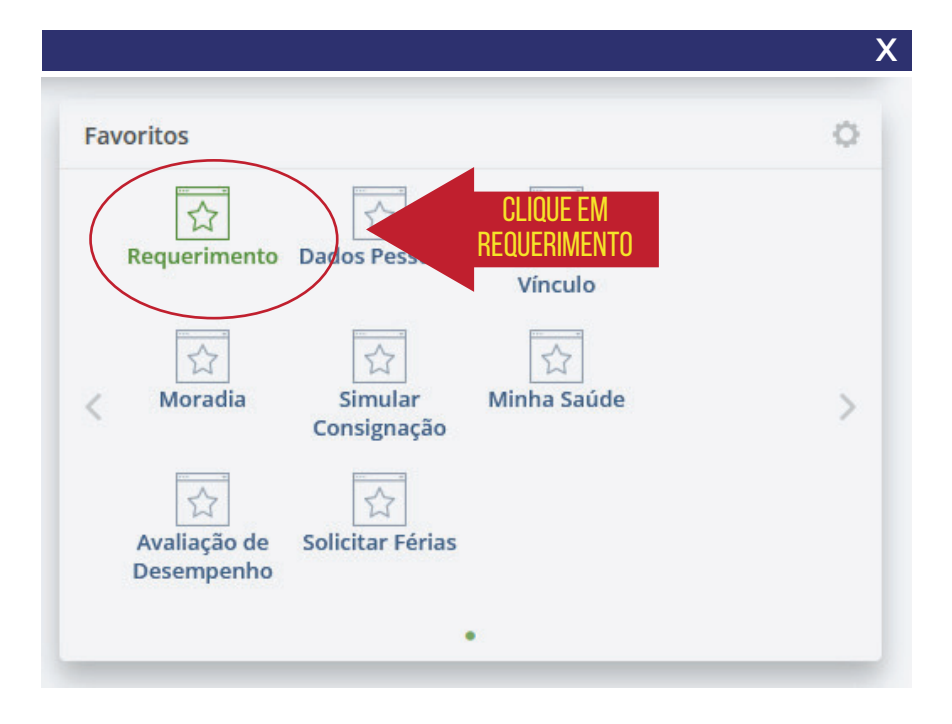

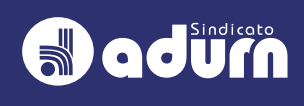

# 5º PASSO:

| onsultas 🗸 🛛 Autorizações       | Anuên       | Contrato           | Simular Consignação | Redigir Termo de Reclamação |
|---------------------------------|-------------|--------------------|---------------------|-----------------------------|
| imular Consi                    | gh          | clique<br>Autoriza | EM<br>Ção           | Sua sessão expira em 00:29  |
| Valor do Empréstimo *           | Quantid     | ade de Parcela     | S<br>*              |                             |
| Dispon                          | iíveis      |                    |                     | Selecionadas                |
| ACVAT - PREVIDENCIA PRIVADA     |             |                    | ^                   |                             |
| AGROS INSTITUTO UFV DE SEGURIE  | DADE SOCIAL |                    |                     |                             |
| AL5 S.A. CREDITO, FINANCIAMENTO | DE INVESTIM | ENTO               |                     |                             |
| ALFA SEGURADORA S.A.            |             |                    | >                   |                             |
| ASPECIR PREVIDENCIA             |             |                    |                     |                             |
| BANCO ALFA S.A.                 |             |                    | <                   |                             |
| BANCO BMG SA                    |             |                    | <b>«</b>            |                             |
| BANCO BONSUCESSO S.A.           |             |                    |                     |                             |
|                                 |             |                    | b.d.                |                             |

6º PASSO:

| onsultas 🗸                            | Autorizações ^          | Anuência de Contrato                                           | Simular Consignação | Redigir Termo de Reclamaç |
|---------------------------------------|-------------------------|----------------------------------------------------------------|---------------------|---------------------------|
| Gerar Au<br>Consigna                  | itorização de<br>atário | CLIQUE EM GERAR <sup>des</sup><br>Autorização de consignátario |                     |                           |
| Valor do Em                           | npréstimo *             | Quantidade de Parcelas                                         | Ŧ                   |                           |
| a a a a a a a a a a a a a a a a a a a | Dispo                   | níveis                                                         |                     | Selecionadas              |
| ACVAT - PRE                           | VIDENCIA PRIVADA        |                                                                | <b>^</b>            |                           |
| AGROS INST                            | TTUTO UFV DE SEGURI     | DADE SOCIAL                                                    |                     |                           |
| AL5 S.A. CRE                          | DITO, FINANCIAMENT      | O E INVESTIMENTO                                               |                     |                           |
| ALFA SEGUR                            | ADORA S.A.              |                                                                | »                   |                           |
| ASPECIR PRE                           | EVIDENCIA               |                                                                |                     |                           |
| BANCO ALFA                            | 4 S.A.                  |                                                                | <                   |                           |
| BANCO BMC                             | 5 SA                    |                                                                | <b>«</b>            |                           |
|                                       | SUCESSO S.A.            |                                                                |                     |                           |
| BANCO BON                             |                         | ΤΟςςΔ                                                          | ×                   |                           |
| BANCO BON                             | DESCO EINANCIAMEN       |                                                                |                     |                           |

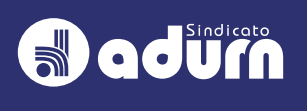

X

#### 7º PASSO:

### **SELECIONAR DESCONTO SINDICATO**

| po de Consignação:     |                                   |
|------------------------|-----------------------------------|
|                        | •                                 |
| Facultativo 30% - Nov  | o Contrato e Penovação (Empréstim |
| Facultativa 30% - Der  | nais                              |
| Facultativo 30% - Por  | tabilidade (Empréstimo)           |
| Facultativo 5% - Cartá | ão de Crédito (Consignação)       |

#### 8º PASSO:

**DICA: PARA LOCALIZAR** MAIS FÁCIL, DIGITAR NA BUSCA O NOME "NATAL", QUE SÓ APARECERÁ O ADURN-SINDICATO"

# SELECIONAR

"SIND. DOS DOCENTES DE UNIV. FEDERAIS COM BASE TERRT. EM NATAL, CAICO, C. NOVOS, MACAIBA, STA CRUZ, MACAU E NOVA CRUZ DO ESTADO DO RN"

| po de Consignação:                                                                                |                                                                                                    |
|---------------------------------------------------------------------------------------------------|----------------------------------------------------------------------------------------------------|
| Desconto Sindicato                                                                                |                                                                                                    |
| ontracheque.<br>cancelamento da autorização                                                       | poderá ser realizado na funcionalidade Gerenciar Autorizações a qualquer tempo. Os descontos podem não se |
| ileriaren no ato do cancelam                                                                      | nto.                                                                                                    |
| elecione o Consignatário: *<br>IND. DOS DOCENTES DE UNIV.                                         | FEDERAIS COM BASE TERRIT. EM 💌                                                                            |
| elecione o Consignatário: *<br>IND. DOS DOCENTES DE UNIV.<br>Natal                                | FEDERAIS COM BASE TERRIT. EM 💌                                                                            |
| elecione o Consignatário: *<br>SIND. DOS DOCENTES DE UNIV.<br>Natal<br>SIND. DOS DOCENTES DE UNIV | FEDERAIS COM BASE TERRIT. EM 💌                                                                            |

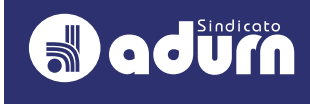

# PASSO A PASSO PARA AUTORIZAÇÃO DE CONSIGNAÇÃO DO ADURN-SINDICATO NO SIGEPE

# 9º PASSO:

SERÁ ENVIADO CÓDIGO DE AUTORIZAÇÃO PARA O E-MAIL CADASTRADO. DIGITAR O CÓDIGO NO CAMPO "CÓDIGO DE VALIDAÇÃO" E CLICAR EM GERAR AUTORIZAÇÃO.

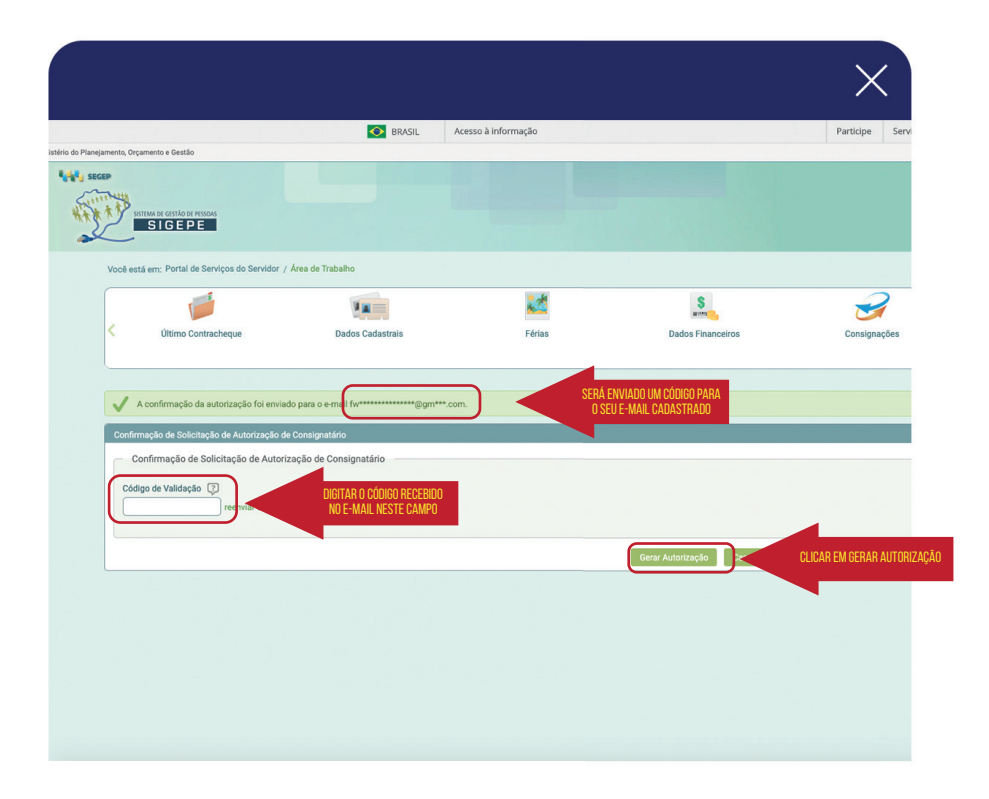

#### 10º PASSO:

#### CLICAR EM CONFIRMAR NA JANELA QUE IRÁ APARECER

| A | <br>5                                          | - |  |
|---|------------------------------------------------|---|--|
|   |                                                |   |  |
|   |                                                |   |  |
|   |                                                |   |  |
|   |                                                |   |  |
|   | Confirma                                       |   |  |
|   | Confirma Cancela                               | _ |  |
|   | Confirma Cancela<br>Gerar Autorização Cancelar |   |  |
|   | Confirma Cancela<br>Gerar Autorização Cancelar | _ |  |
|   | Confirma Cancela<br>Gerar Autorização Cancelar |   |  |
|   | Confirma Cancela<br>Gerar Autorização Cancelar |   |  |

QUALQUER DÚVIDA ENTRAR EM CONTATO 💿 (84) 991916461 🕓 (84) 99112-8841 🗹 SECRETARIA@ADURN.ORG.BR